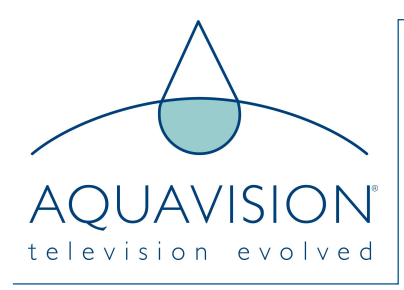

# Upgrades for Pinnacle US

## Firmware Upgrade

Set the TV to the following screen:

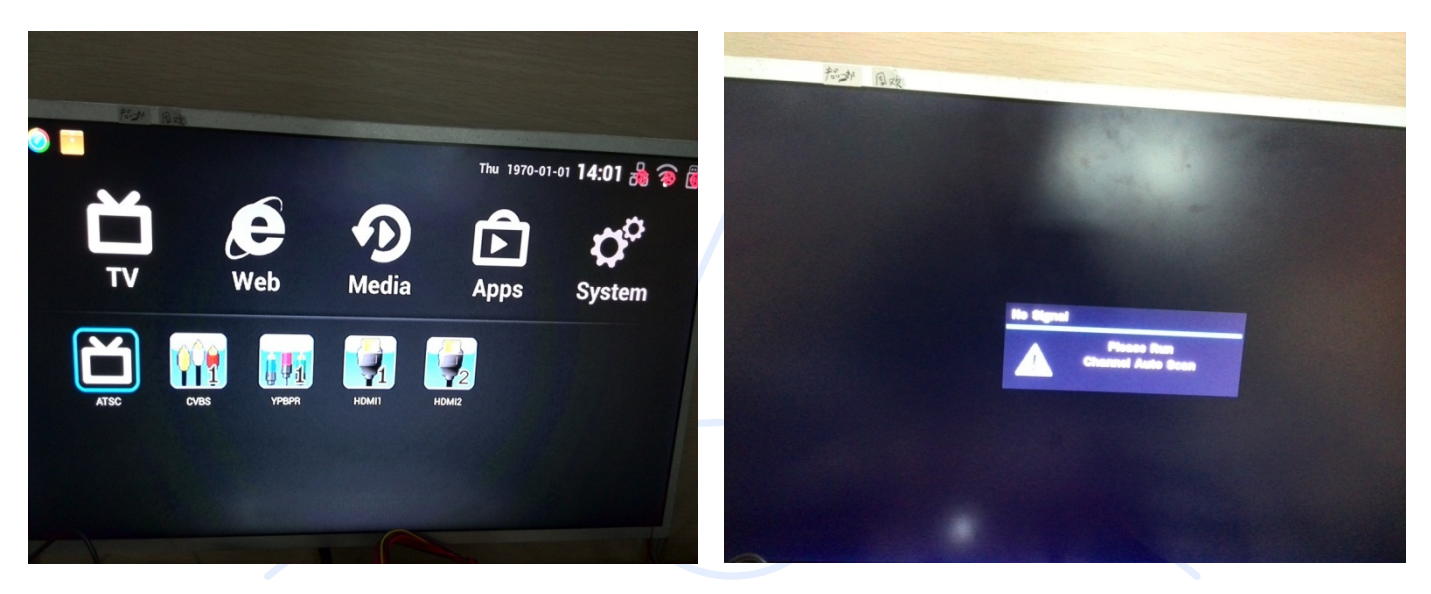

Choose the ATSC and then press ENTER

Then press Menu 0000

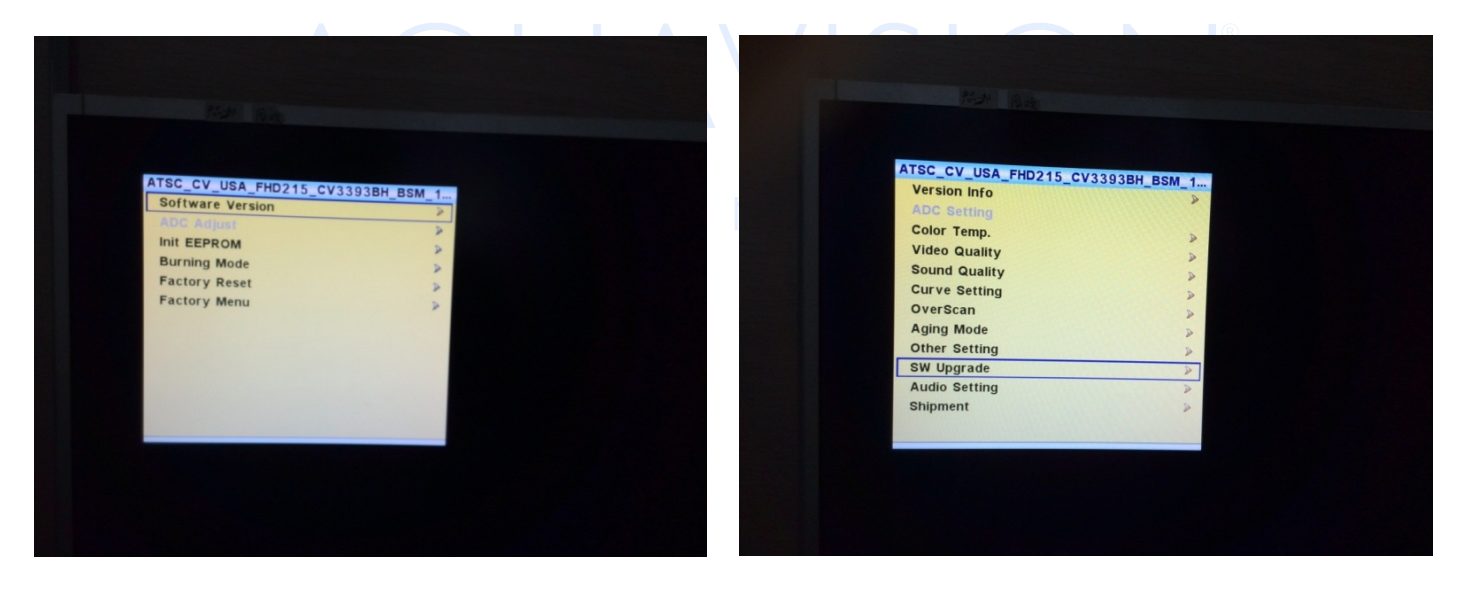

Choose the Factory Menu, press ENTER

Select SW Upgrade then select YES

# Android Update

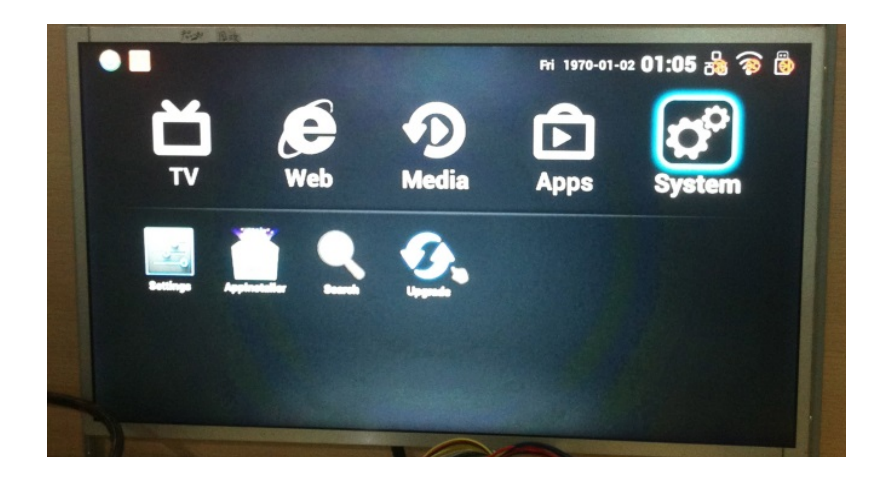

#### Selecting system, it will show "Upgrade"

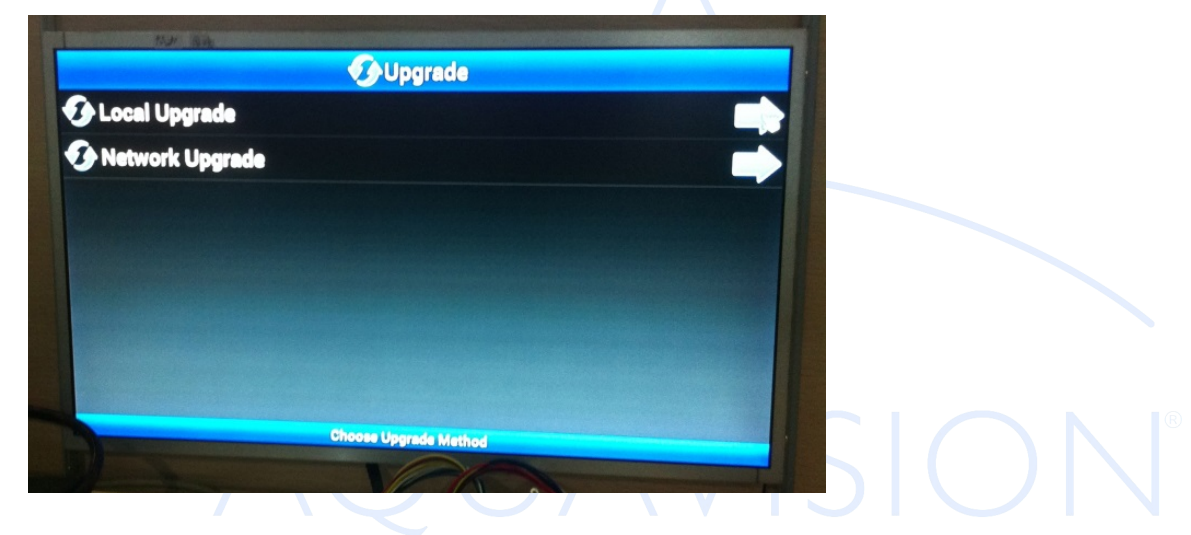

Selecting 'Local Upgrade' and select the file named "EU\_baud38400\_1+1\_R8726MXTA12\_B5.21\_OTA\_20131126.zip". It will upgrade automatically.

| Settings                                   |                                                | IN (7 | + | Ē |
|--------------------------------------------|------------------------------------------------|-------|---|---|
| Data usage     More                        | test only<br>Secured with WPA2 (WPS available) | ₹.    |   |   |
| DEVICE                                     | CodeMan<br>Secured with WPA/WPA2               | ₩.    |   |   |
| <ul> <li>Sound</li> <li>Display</li> </ul> | TEST<br>Secured with WPA/WPA2 (WPS available)  | •     |   |   |
| ■ Storage                                  |                                                |       |   |   |
| Apps<br>PERSONAL                           | PERSONAL DATA                                  |       |   |   |
| Location access                            | Erases all data on SmartTV                     |       |   |   |
| Security                                   |                                                |       |   |   |
| Language & input                           |                                                |       |   |   |
| Backup & reset  ACCOUNTS                   |                                                |       |   |   |
| + Add account<br>system                    |                                                |       |   |   |

After the upgrade has finished, enter Settings and click Reset.

Software upgrading method can be divided into ISP upgrading and USB upgrading. As for USB upgrading, it can be divided into two modes: AC power on auto-run USB upgrading; USB upgrading under Factory menu mode.

AC power on auto-run USB upgrading is the method highly recommended.

### **ISP** upgrading

Step one: Open ISP TOO tool, click Connect, if the connection is OK, there will be dialog box as follows:

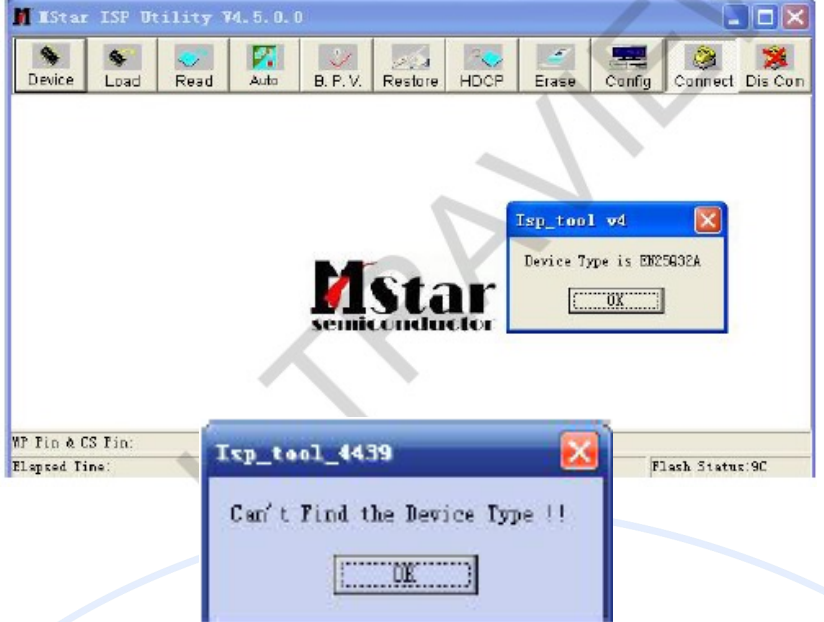

If connecting fails, there will be then you should check whether tool wiring is OK. Click Read, import BIN file to be burnt, compiled burnt file is in \Project\ATSC\SZ\_S7LA\Release

| Device Load Re                              | ad Auto                                                                                                    | B.P.V. Res                                                              |               | Erase Con                                                     | fig Cannect Di    | S Con   |
|---------------------------------------------|----------------------------------------------------------------------------------------------------|-------------------------------------------------------------------------|---------------|---------------------------------------------------------------|-------------------|---------|
| 🚅 Read 🕅                                    | Chakra_19647:                                                                                                    | ZIBIN_SALE_ZU                                                           | IL_MM_SBTVD18 | SDB_CV_BRAZIL                                                 | _COM19_CV206_     | - 100 H |
| Checksum : 0x2                              | IĦ                                                                                                    |                                                                         |               |                                                               |                   | 2 🔀     |
| Batch File<br>P Pin: Table2<br>lapsed Time: | <ul> <li>         查获范围 (I):         <ul> <li>             我最近的文档             </li> <li>             真面             </li> <li>             我的文档             </li> <li>             我的文档             </li> <li>             我的文档             </li> <li>             我的文档             </li> </ul> </li> </ul> | ● Bin_S4LE :<br>■ AF bin<br>■ AF_INFO bin<br>■ EME_CV BEA<br>EME_CV BEA | ISDB_CY_BEA   | 6L-8 51 0 100_11 6L-8 51 0 100_11 100_11 100_11 100_11 100_11 | - E.B.I. 0. 10( • | 7       |

Click Auto, select "Blank,Program,Verify,Exit ISP", click "Run" to begin burning, the whole process takes about 8-9 min. Generally, when you only select "Program and Exit ISP", it also begins burning and can save the time, but the probability of fake burning increases.

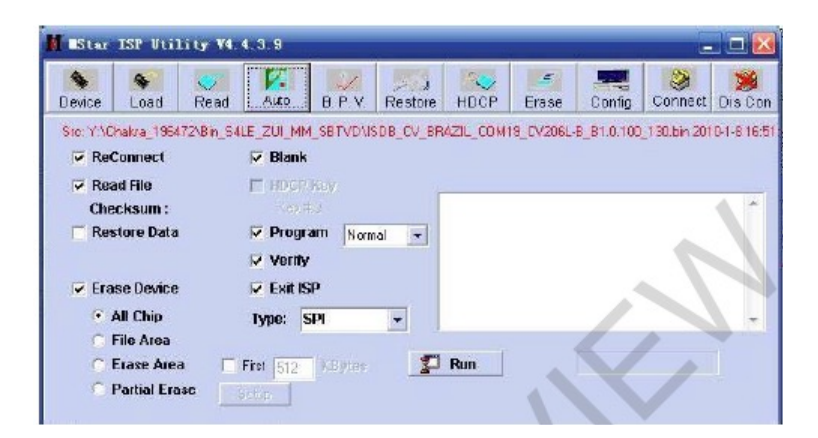

## USB upgrading

Precondition for USB upgrading: Put .BIN file to be upgraded (the file must begin with ATSC) under the root directory of U disk in advance, and insert U disk into USB port.

AC dump and power on again, the system will have USB upgrading automatically (applicable for the upgrading with screen and without screen) Note: After power on again, system will check whether there is U disk inserted in, whether

there is file begins with ATSC and ends with .BIN in the U disk. If the two requirements are met, then the indicator light will flicker in turn, which means it is already in upgrading status. Please keep power on during the upgrading process, it will take about 1-2 min. When the indicator light stops flickering, it means the upgrading is successful, the system will be in stand-by condition, now you need to remove the U disk first, then have AC dump and power on again (this point is very import, or, it will have fake burning).

USB upgrading under Factory menu mode (applicable for the upgrading with screen) Press INPUT SOURCE first, press number key "2580" to enter factory menu before INPUT SOURCE menu disappears, see picture as follows:

| -             |   |  |
|---------------|---|--|
| :             |   |  |
| Version Info  | > |  |
| ADC Setting   | ≥ |  |
| Color Temp.   | > |  |
| Video Quality | > |  |
| Sound Quality | > |  |
| Curve Setting | > |  |
| OverScan      | ≥ |  |
| Aging Mode    | > |  |
| Other Setting | > |  |
| SW Upgrade    | ≥ |  |
| Shipment      | > |  |

Move cursor to SW Upgrade and press RIGHT key to enter upgrading, please keep power on in the upgrading process, it will take about 1-2 min. When the indicator ligh stops flickering, it means the upgrading is successful, the system will be in stand-by condition, now you need to remove the U disk first, then have AC dump and power on again (this point is very import, or, it will have fake burning)

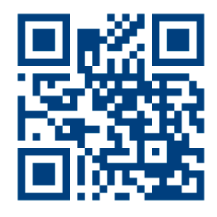

#### HEAD OFFICE AND FACTORY

Aquavision Unit 7 Riverpark, Billet Lane Berkhamsted, Hertfordshire HP4 I HL United Kingdom +44 [0]1442 872665 AMERICAN OFFICE

Aquavision, Inc. #197 5 Southside Drive, Suite 11 Clifton Park, NY 12065 America +1 800 524 1804

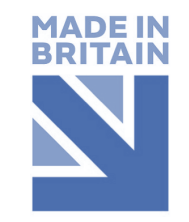

sales@aquavision.tv sales@aquavision.us

www.aquavsion.tv www.aquavision.us

Aquavision Distribution Ltd. is a company registered in England and Wales. Registered number: 07756677